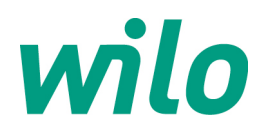

# 1. Instellen Stratos pomp op BACnet MSTP:

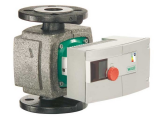

- Check softwareversie pompregelaar (zie sticker barcode) : alleen SW ≥ 5.09 werkt met IF module BACnet
  Stratos !
- IF module BACnet (artikelnr. 2097810) in de Stratos regelaar klikken.
- 20 sec. wachten : pomp springt op maximale waarde in H [m] of n [RPM] met symbool 1 in LCD scherm.

### Instellen Stratos pomp op BACnet MSTP :

- 1. Rode knop 1 sec. inhouden
- 2. "ON" doortikken
- 3. "zonnetje" doortikken
- 4. Melding **"Id"** doortikken
- 5. MAC adres ingeven: van "OFF" draaien naar "1 tot 257"
  - a. MAC adres 1 t/m 127 = MSTP Master object
  - b. MAC adres 128 t/m 257 = MSTP Slave object
- 6. Parameter A: bv kies "05" (9600 baud)

CHI HA

De rode knop

Nu het BACnet instance number (netwerknummer object/Device-ID) omzetten naar hexadecimaal, aanvullen tot 6 cijfers en in 3 decimalen delen invoeren:

- Parameter C: 1<sup>e</sup> deel hexadecimaal nummer omgezet in decimalen
- Parameter E: 2<sup>e</sup> deel hexadecimaal nummer omgezet in decimalen
- **Parameter F**: 3<sup>e</sup> deel hexadecimaal nummer omgezet in decimalen.

| Parameter A: | Parameter A | Baudrate |
|--------------|-------------|----------|
|              | 0           | 300      |
|              | 1           | 600      |
|              | 2           | 1200     |
|              | 3           | 2400     |
|              | 4           | 4800     |
|              | 5           | 9600     |
|              | 6           | 19200    |
|              | 7           | 38400    |
|              | 8           | 57600    |
|              | 9           | 115200   |

#### Parameter C, E, F: Instance number/Device-ID BACnet ingeven:

Dit kan snel omgezet worden via Wilo readme file. Enkele voorbeelden:

|           |                      | FΕ    | С      |                |        |        |       |
|-----------|----------------------|-------|--------|----------------|--------|--------|-------|
| Adres 1   | : dit geeft 000001 = | 00 00 | 01,    | invoeren pomp: | C:01,  | E: 00, | F: 00 |
| Adres 255 | : dit geeft 0000FF = | 00 00 | ) 255, | invoeren pomp: | C:255, | E: 00, | F: 00 |
| Adres 256 | : dit geeft 000100 = | 00 01 | 00,    | invoeren pomp: | C:00,  | E:01,  | F: 00 |

- MAC adres en Instance number dienen door de regeltechnische firma opgegeven te worden.
- Het instellen van het Object ID alleen instelbaar via Wilo IR-stick in combinatie met Wilo Service Tool Software (bij "functional prefix").
- Pariteit en Stopbit instelling liggen in BACnet vast: parity = NONE en stopbit = 1

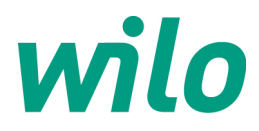

# 2. Instellen Stratos GIGA / IP-E / IL-E / BL-E pomp op BACnet MSTP:

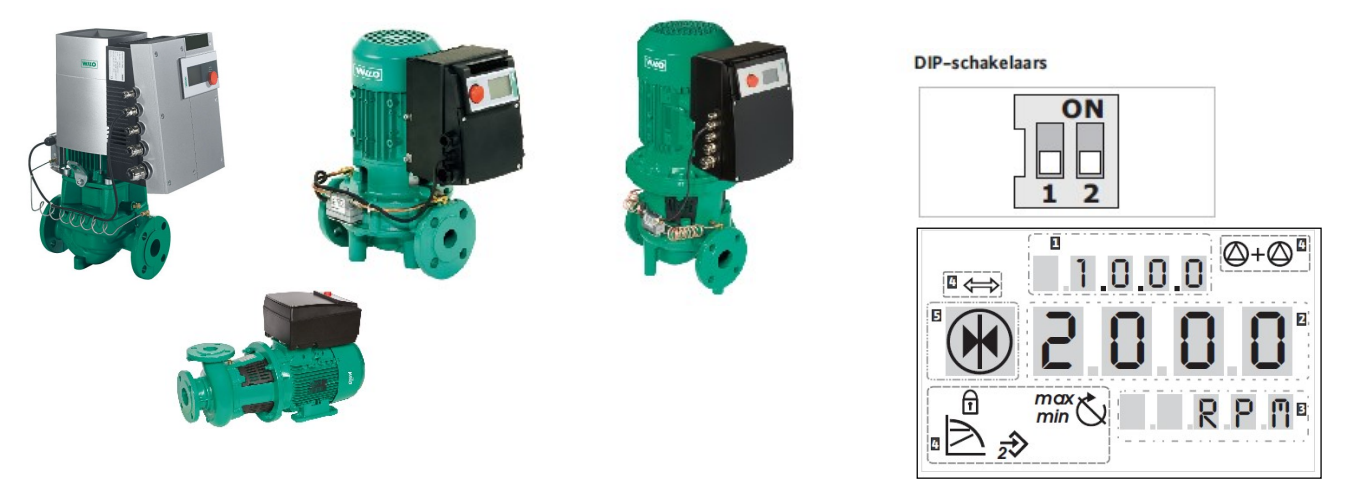

- Indien pomp geblokkeerd: pompregelaar van sleutelstand halen : Dipswitch 2 hoogmaken "sleutel symbool".
- Menu schiet naar 7.0.0.0.
- Sleutel naar open stand draaien met de rode knop, bevestigen middels een tikje. Dipswitch 2 "sleutel" weer terugzetten, sleutelsymbool is nu uit LCD scherm.

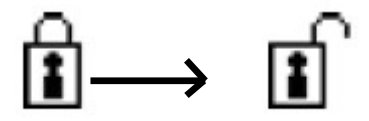

- De 3~400VAC voeding van de pomp afhalen
- IF module BACnet (artikelnr. 2097811) in de pompregelaar klikken en de 3~400VAC voeding weer inschakelen
- 20 sec. wachten : pomp springt op maximale waarde in H [m] of n [RPM] met  $\iff$  symbool in scherm.
- Servicemenu activeren: dipswitch 1 op **ON** zetten (van stand **O** naar stand **S**):

\*Symbool dipswitch 1 staat nu op **ON** te knipperen in LCD scherm:

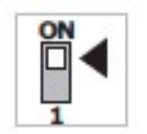

- MAC adres en Instance number dienen door de regeltechnische firma opgegeven te worden.
- Het instellen van het Object ID alleen instelbaar via Wilo IR-stick in combinatie met Wilo Service Tool Software (bij "functional prefix").
- Pariteit en Stopbit instelling liggen in BACnet vast: parity = NONE en stopbit = 1

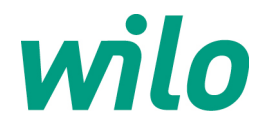

Instellen IP-E / IL-E pomp op BACnet MSTP:

- 1. Rode knop 1 sec. inhouden scherm
- 2. Draai met de knop naar menu 5.0.0.0., tikken ter bevestiging
- 3. Draai met de knop naar menu **5.2.0.0.** Symbool  $\langle -- \rangle$  tikken ter bevestiging
- 4. Menu **5.2.1.0**: symbool  $\langle \longrightarrow \rangle$ , doortikken
- 5. Menu **5.2.2.0**: Melding "**R en T**", doortikken
- 6. Menu **5.2.3.0**: tik geven, MAC adres ingeven: instelbaar van "**OFF**" naar "**1 tot 257**", bevestigen met tik
  - a. MAC adres 1 t/m 127 = MSTP Master object
  - b. MAC adres 128 t/m 257 = MSTP Slave object
- 7. Menu **5.2.4.0**: **Parameter A**: tik geven en kies baudrate (b.v. 6 = 19k2 baud), bevestigen met tik

Nu het BACnet instance number (netwerknummer object/Device-ID) omzetten naar hexadecimaal, aanvullen tot 6 cijfers en in 3 decimalen delen invoeren. Dit kan snel omgezet worden via Wilo readme file.

- 8. Menu 5.2.5.0. Parameter C: 1<sup>e</sup> deel hexadec. nummer omgezet in decimalen
- 9. Menu 5.2.6.0. Parameter E: 2<sup>e</sup> deel hexadec. nummer omgezet in decimalen
- 10. Menu 5.2.7.0. Parameter F: 3<sup>e</sup> deel hexadec. nummer omgezet in decimalen

Nu wachten, pomp valt na 10 sec. weer in hoofdscherm.

Parameter A (menu 5.2.4.0):

| Parameter A | Baudrate |
|-------------|----------|
| 0           | 300      |
| 1           | 600      |
| 2           | 1200     |
| 3           | 2400     |
| 4           | 4800     |
| 5           | 9600     |
| 6           | 19200    |
| 7           | 38400    |
| 8           | 57600    |
| 9           | 115200   |

# Parameter C, E, F (menu 5.2.5.0): Instance number/Device-ID BACnet ingeven

| Enkele voorbeeld | len:                 | F  | Ε  | С   |                |        |        |       |
|------------------|----------------------|----|----|-----|----------------|--------|--------|-------|
| Adres 1          | : dit geeft 000001 = | 00 | 00 | 01  | invoeren pomp: | C:01,  | E: 00, | F: 00 |
| Adres 255        | : dit geeft 0000FF = | 00 | 00 | 255 | invoeren pomp: | C:255, | E:00,  | F: 00 |
| Adres 256        | : dit geeft 000100 = | 00 | 01 | 00  | invoeren pomp: | C:00,  | E:01,  | F: 00 |

- MAC adres en Instance number dienen door de regeltechnische firma opgegeven te worden.
- Het instellen van het Object ID alleen instelbaar via Wilo IR-stick in combinatie met Wilo Service Tool Software (bij "functional prefix").
- Pariteit en Stopbit instelling liggen in BACnet vast: parity = NONE en stopbit = 1

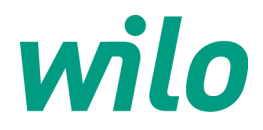

# LET OP: BACnet MSTP heeft vaste instelling voor:

- Stopbit = 1
- Parity = NONE

# LET OP: Activeren combinatie BACnet MSTP uitlezen/analoog 0-10VDC sturen op ingang IN2:

- Eerst de pomp op BACnet instellen conform bovenstaande stappen
- Menu van de regelaar open zetten door Buscommand timer (Multistate Output, object type 14, Object Instance nr 1) op waarde "5" te sturen (MANUAL)
- Stuur Multistate Output, object type 14, Object Instance nr 3 op waarde van het toegepaste analoog signaal vanaf het GBS :

| Value | Name   | Description               |
|-------|--------|---------------------------|
| 1     | OFF    | no external signal source |
| 2     | 010 V  | external input signal     |
| 3     | 210 V  | external input signal     |
| 4     | 020 mA | external input signal     |
| 5     | 420 mA | external input signal     |
|       |        |                           |

- Analoge ingang IN2 activeren in menu 5.4.1.0. (ON/OFF) en 5.4.2.0 (0-10VDC/4-20mA)
- Stel gewenste regelmodus in in menu 2.0.0.0. (voorkeur toerenregeling RPM)
- Stel het analoge stuursignaal vanaf het GBS in conform voorbeeld grafiek:

# Analoog stuursignaal 0-10VDC of 2-10VDC:

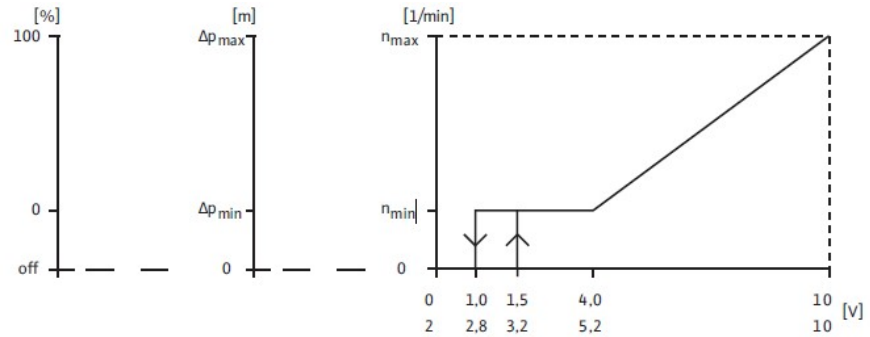

# Analoog stuursignaal 0-20mA of 4-20mA:

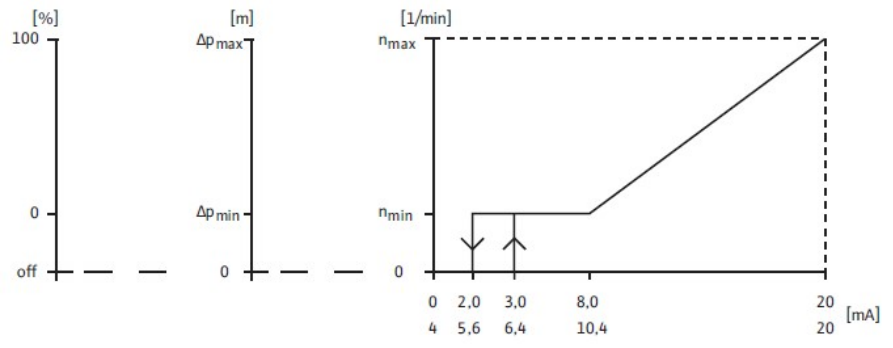

- MAC adres en Instance number dienen door de regeltechnische firma opgegeven te worden.
- Het instellen van het Object ID alleen instelbaar via Wilo IR-stick in combinatie met Wilo Service Tool Software (bij "functional prefix").
- Pariteit en Stopbit instelling liggen in BACnet vast: parity = NONE en stopbit = 1

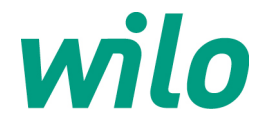

# LET OP bij droogloperpompen IP-E, IL-E, Stratos-GIGA:

Bij keuze regelmodus "fixed speed/toerenstand [RPM]" & "PID-modus [%]" vervallen navolgende input registers:

- Flow/debiet [m3/hr]
- Actual differential pressure/drukverschil meting [mWS]

### LET OP bij droogloperpompen IL-E van 11kW t/m 22kW motorvermogen:

Navolgende input register vervallen:

- Flow/debiet [m3/hr]
- Mains current/stroomopname [A]

- MAC adres en Instance number dienen door de regeltechnische firma opgegeven te worden.
- Het instellen van het Object ID alleen instelbaar via Wilo IR-stick in combinatie met Wilo Service Tool Software (bij "functional prefix").
- Pariteit en Stopbit instelling liggen in BACnet vast: parity = NONE en stopbit = 1